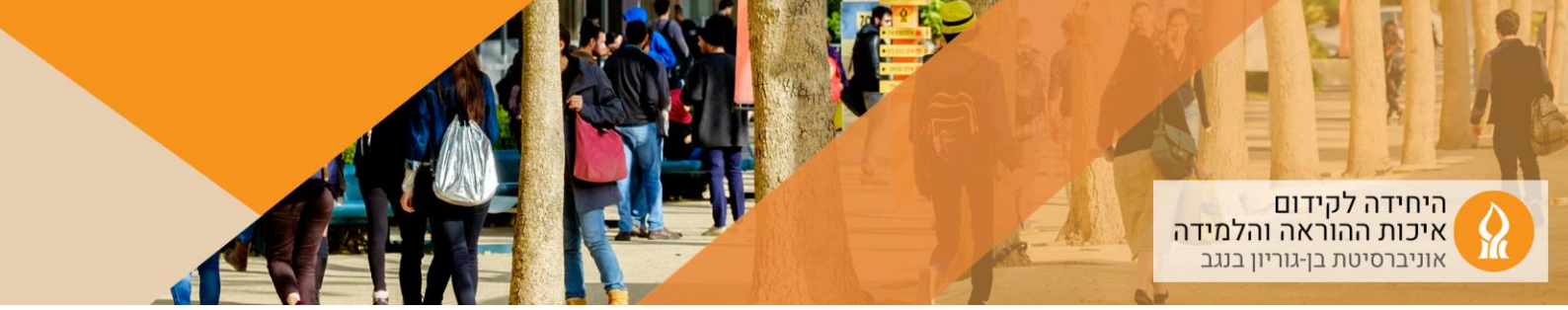

כיצד לנהל את המשוב של הבוחן?

1. יש להפעיל עריכה

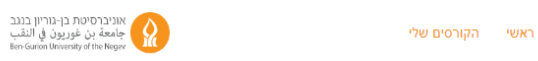

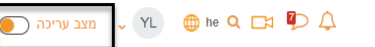

2. בעת הוספת הבוחן, או לאחר הוספתו - בהגדרות הבוחן

| סימון בבוגע 🚦     |  |
|-------------------|--|
| пчан 🕂            |  |
| הזחה שמאלה 🔶      |  |
| הסתרה             |  |
| שכפול 省           |  |
| תפקידים והרשאות 😣 |  |
| מחיקה 🔟           |  |
|                   |  |

- 3. כדי שהציונים לא יהיו זמינים לנבחנים יש לגשת ל" אפשרויות תצוגת משוב", ולוודא שאף אפשרות לא מסומנת (כמוצג בצילום המסך מטה)
- כדי לחשוף ציונים, תחת הכותרת "לאחר סגירת הבוחן" לסמן את מה שמעוניינים לחשוף לנבחן/ת. ניתן לחשוף רק ציון (נקודות) או את כל הבחינה (אין אפשרות לחשוף רק חלק משאלות הבחינה)

שימו לב, האפשרות לאחר "סגירת הבוחן" זמינה רק אם נקבע מועד סיום לבוחן. אחרת, ניתן לחשוף את ציונים לאחר הגשת ניסיון המענה

| 🗸 אפשרויות לתצוגת משוב        |                             |                                   |                             |
|-------------------------------|-----------------------------|-----------------------------------|-----------------------------|
| במהלך נסיון המענה             | מיד לאחר הגשת הניסיון המענה | מאוחר יותר, כאשר הבוחן עדיין פתוח | לאחר סגירת הבוחן            |
| 😨 תצוגת מענה התלמיד 😨         | 🗌 תצוגת מענה התלמיד         | 🗌 תצוגת מענה התלמיד               | 🗌 תצוגת מענה התלמיד         |
| 💿 האם התשובה נכונה 😨          | 🔤 האם התשובה נכונה          | האם התשובה נכונה 📨                | 🔤 האם התשובה נכונה          |
| נקודות 😧 🗌                    | נקודות 🗔                    | נקודות 🗔                          | 🗌 נקודות                    |
| משוב עבור כל תשובה 😨 🗌        | משוב עבור כל תשובה 📨        | משוב עבור כל תשובה 📨              | משוב עבור כל תשובה 📨        |
| משוב כללי 😮 🗌                 | משוב כללי 🗹                 | משוב כללי 🜌                       | משוב כללי 🖾                 |
| 🔲 התשובה הנכונה 😧             | 🗹 התשובה הנכונה             | 📨 התשובה הנכונה                   | 🔤 התשובה הנכונה             |
| 回 הערכה מילולית מסכמת לבוחן 😧 | 🗆 הערכה מילולית מסכמת לבוחן | 🗆 הערכה מילולית מסכמת לבוחן       | הערכה מילולית מסכמת לבוחן 🗆 |

## 5. בסיום להקליק על שמירת שינויים וחזרה לקורס